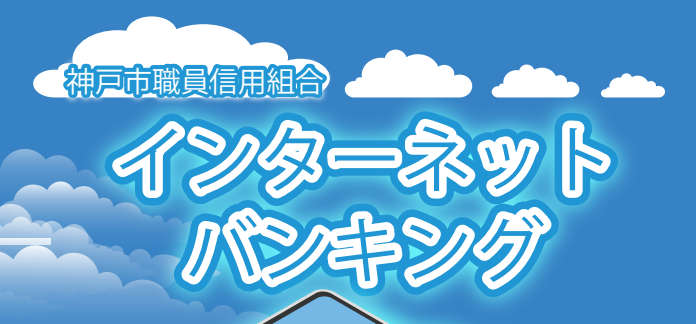

# 【お問合せ先】 神戸市職員信用組合 預金課

İsch

TEL078-984-0504(内線 953-2560) https://www.kobe-syokushin.shinkumi.jp/

# スマートフォンで

初めてロダインするまでの 揺れがイドブック

2023.01.10

# <目次>

### 手順1

ホームページからログイン

### 手順2

ログイン | D取得の開始 (初回ログイン時のみ)

### 手順3

お客様情報、パスワードを入力

### 手順4

ログインIDの取得

### 手順5

ログイン丨Dの取得完了

### 手順6

ログイン情報の入力

# 手順7

リスクベース認証(追加認証登録)

# 手順8

サービス開始登録 (パスワード変更・お客様情報入力)

# 手順9

サービス開始登録(入力内容確認)

# 手順10

お客様情報登録完了

# 手順11

ワンタイムパスワード利用申請 (ソフトウェアトークン)

**手順12** ワンタイムパスワード発行完了画面

手順13 ワンタイムパスワードアプリダウンロード サイト選択

手順14 ワンタイムパスワードアプリダウンロード

**手順15** プライバシーポリシーの確認

# 手順16

初期設定

# 手順17 トークン表示名設定 手順18 注意事項

手順19 ワンタイムパスワードアプリから

インターネットバンキングにログイン

# 手順20

インターネットバンキングの トップページ画面表示

# 迷惑メールの受信拒否設定等をされている場合は、 下記の2アドレスを受信できるように 設定をお願いいたします。 Syoksin-yk@nifty.com

dl-info@otp-auth.net

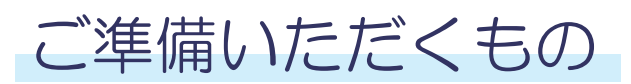

# 01 ・初めてログインするまでのご利用ガイド ・ご利用情報登録メモ

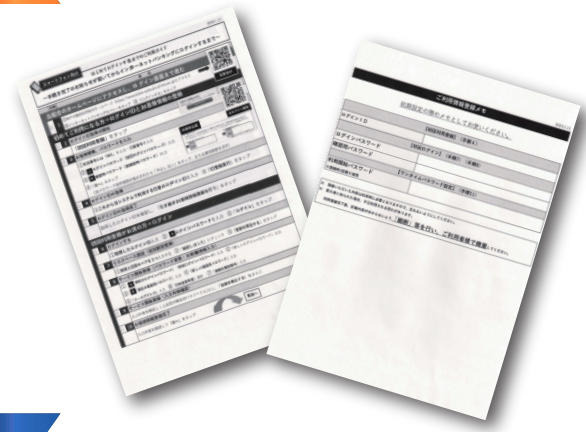

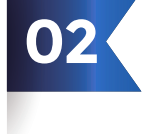

メモ帳とペン (ID等を控えていただく 箇所がございます。)

# 

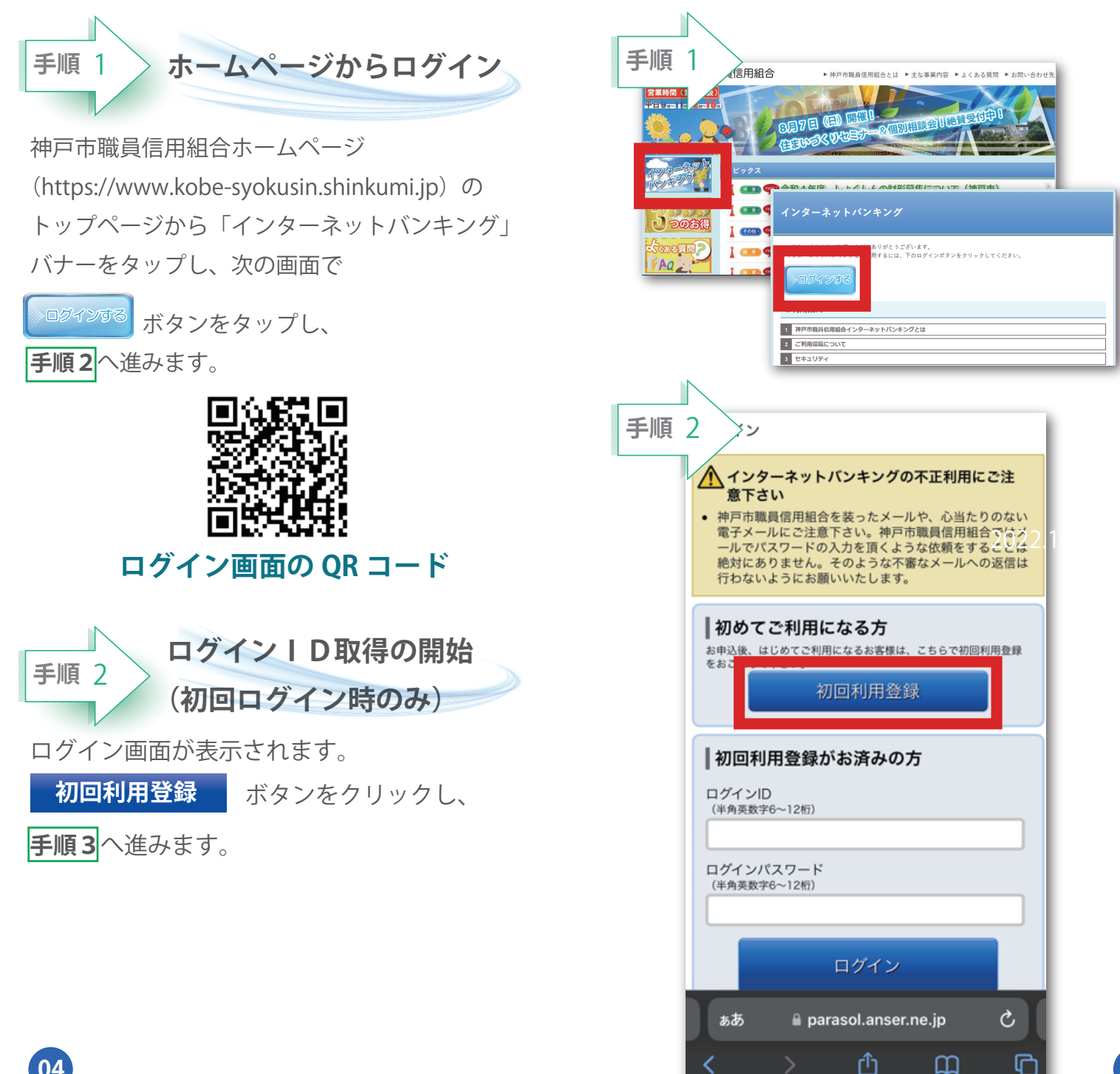

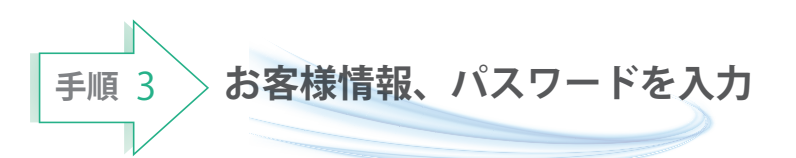

ログインID取得(お客様情報情報入力)画面が 表示されます。 ご用意いただいた資料をもとに、お客様情報欄に **支店番号、科目、口座番号**を入力します。 次に、ログインパスワード入力欄に「申込書」に お客様がご記入いただいた「仮ログインパスワード」 確認用パスワード入力欄に「申込書」にお客様が ご記入いただいた「**仮確認用パスワード**」を入力 します。 入力が完了しましたら 次へ ボタンをタップし 手順4へ進みます。 支店番号「 001 」を入力 科目を選択「 普通預金 ※初期値が「普通預金」です。 口座番号を入力 3 仮ログインパスワードを入力 仮確認用パスワードを入力 5 В

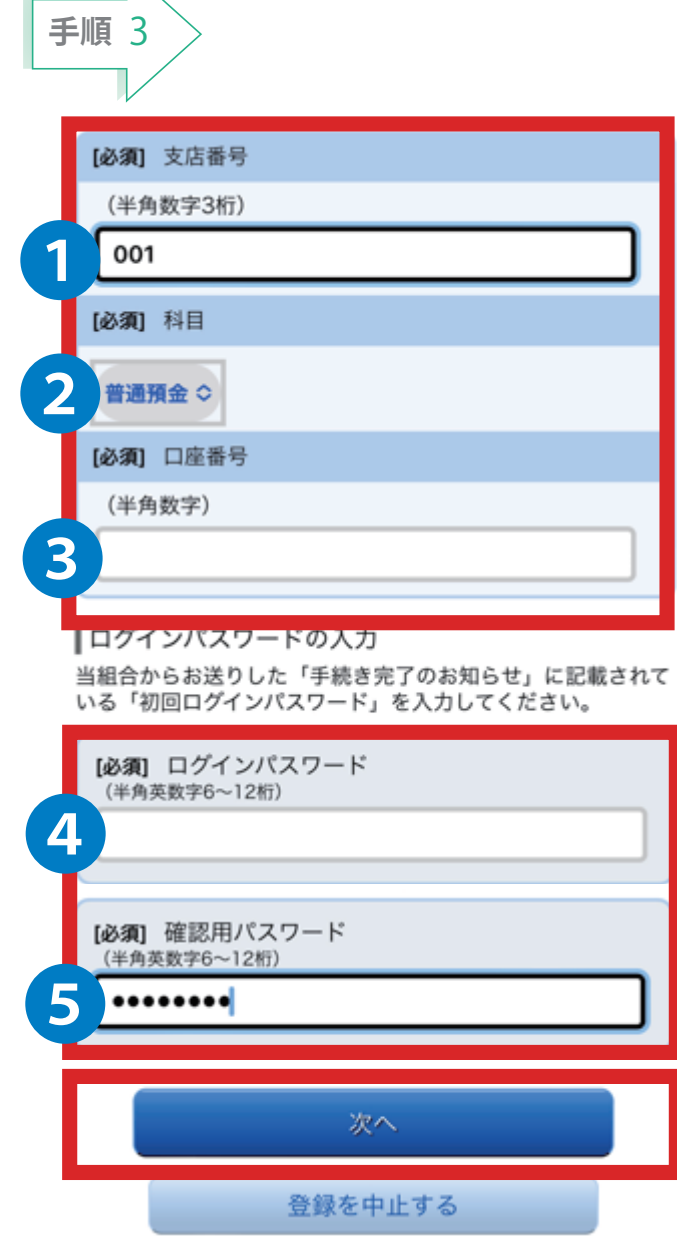

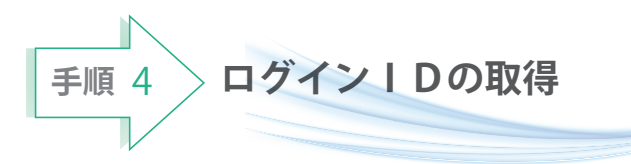

ログイン | D取得(登録情報入力)画面が 表示されます。

インターネットバンキングにログインする際に 必要となる、「**ログイン | D**」を登録します。 登録内容欄にお客様任意のログイン | Dを

入力後、 ID登録実行 ボタンをタップし、
 手順5へ進みます。

★ログイン | Dは、お客様が6桁~12桁の
 任意の半角英数字でご登録ください。
 英字・数字を必ず混在させてください。英文字は
 大文字、小文字を区別しません。

★入力いただいたログイン | Dが他のお客様に より既にご登録されている場合は、ご登録 いただけません。

その際は、別のログイン | Dで再度ご登録を お願いします。

★ご登録いただいたログイン | Dは、 以後、インターネットバンキングを 利用する際に毎回必要となりますので、 お忘れにならないようご注意ください。

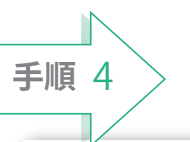

■ログインID取得(登録情報入力) インターネットバンキングにログインする際に必要となるログ インIDです。 登録するログインIDを半角英数字(6~12桁)で入力し、「ID 登録実行」ボタンを押して下さい。

# 登録内容

[必須] ログイン | D (半角英数字6~12桁)

[必須] ログイン | D (確認用) (半角英数字6~12桁) 確認のため2回入力して下さい

ID登録実行

登録を中止する

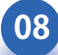

手順 5 手順 5 ログインIDの取得完了

ログイン | D取得(登録完了)画面が表示 されます。

取得したログインIDをご確認ください。

取得したログイン ID は次の**手順6**および今後 毎回ログイン時にご入力いただきます。

# 引き続きお客様情報登録を行う ボタンを

タップし、ログイン画面へ進みます。 操作手順については、**手順6**のログイン後、 **手順7**「リスクベース認証」より実施して ください。

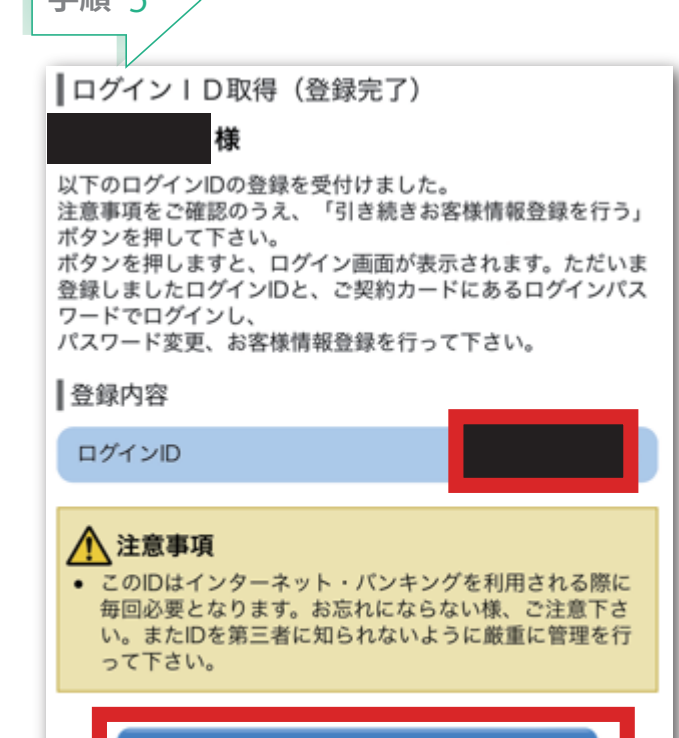

引き続きお客様情報登録を行う

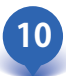

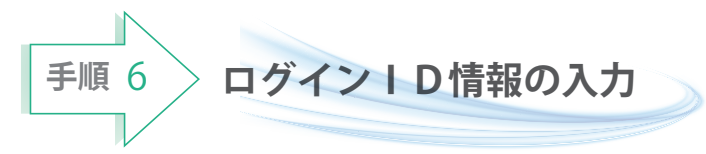

ログイン I Dの取得後、インターネットバンキング に初めてログインされる場合、以下の手順にて操作 してください。

これから、お客様情報の登録やパスワードの変更、 メールアドレスなどの登録を行います。

# ログイン画面が表示されます。

「ログイン | D」欄に初回利用登録で取得した

「**ログイン | D**」を入力します。

また「ログインパスワードには、「申込書」にお客様 がご記入いただいた「仮ログインパスワード」 を入力してください。

入力が完了しましたら、 ログイン ボタンを タップし、**手順7**へ進みます。

| 手順 6                                                                                                    |  |  |
|----------------------------------------------------------------------------------------------------|--|--|
| ログイン                                                                                                    |  |  |
| <ul> <li>インターネットバンキングの不正利用にご注意下さい</li> <li>神戸市職員信用組合を装ったメールや、心当たりのない<br/>電子メールにご注意下さい。神戸市職員信用組合ではメ<br/>ールでパスワードの入力を頂くような依頼をすることは<br/>絶対にありません。そのような不審なメールへの返信は<br/>行わないようにお願いいたします。</li> </ul> |  |  |
| <b>初めてご利用になる方</b><br>お申込後、はじめてご利用になるお客様は、こちらで初回利用登録<br>をおこなって下さい。<br>初回利用登録                                                                                                    |  |  |
| 初回利用登録がお済みの方                                                                                                    |  |  |
| -<br>ログインID<br>(半角英数字6~12桁)                                                                                                    |  |  |
| ログインパスワード<br>(半角英数字6~12桁)                                                                                                    |  |  |
| ログイン                                                                                                    |  |  |

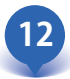

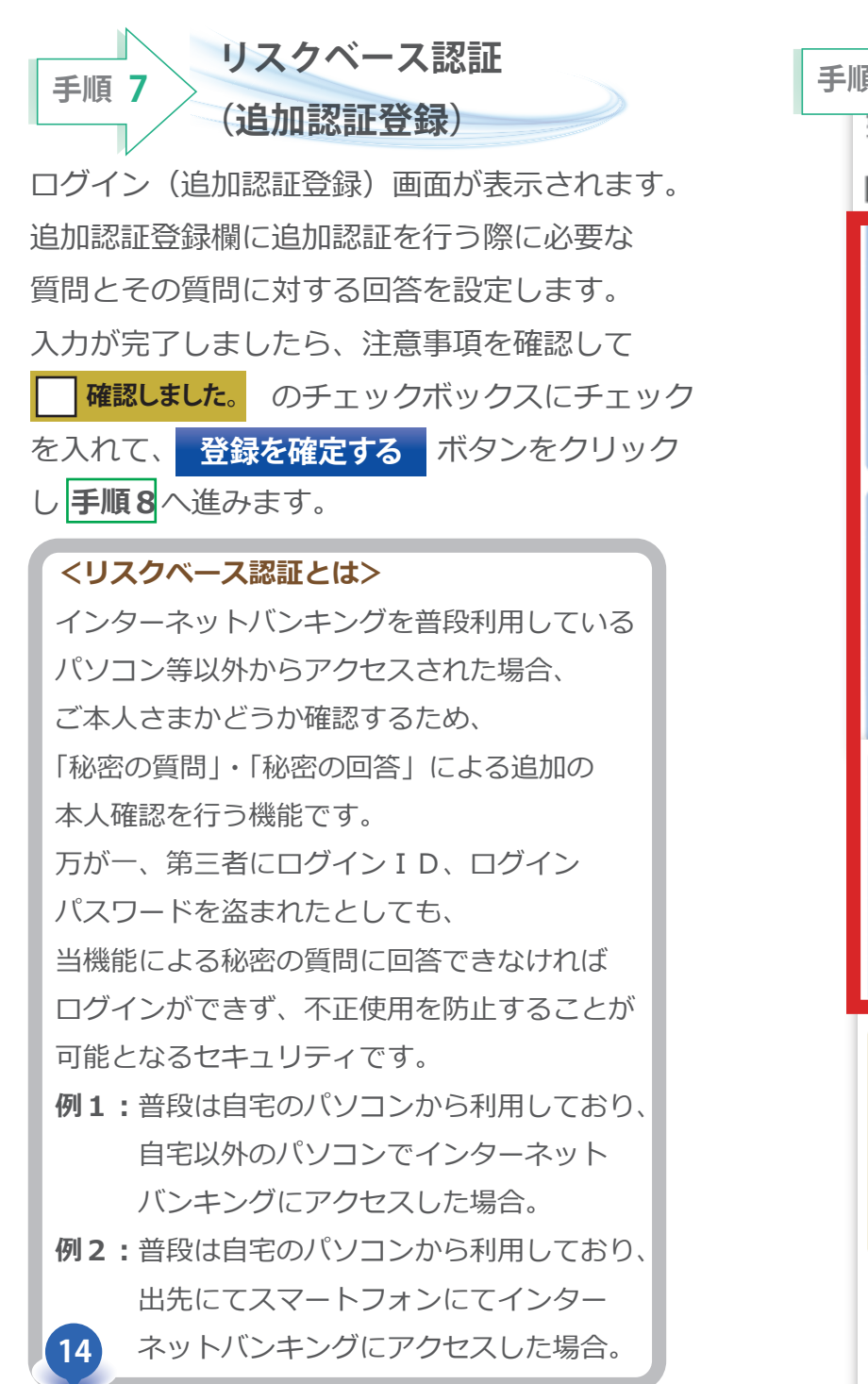

| 頁 7 (追加認証登録)                                                                            |
|-----------------------------------------------------------------------------------------|
| 買 とに回答を入力し、「登録を確定する」ボタンを押して下さい。                                                         |
| 追加認証登録                                                                                  |
| [必須] 質問 1                                                                               |
| 選択して下さい≎                                                                                |
| [必須] 回答 ]                                                                               |
| (全角16文字以内)                                                                              |
|                                                                                         |
| [必須] 質問 2                                                                               |
| 選択して下さい ≎                                                                               |
| [必須] 回答 2                                                                               |
| (全角16文字以内)                                                                              |
|                                                                                         |
| (必須)質問3                                                                                 |
| ペットの名前は? ≎                                                                              |
| [必須] 回答 3                                                                               |
| (全角16文字以内)                                                                              |
|                                                                                         |
|                                                                                         |
| ご注意 ・次回以降のログイン時、回答が認証に必要となる場合が<br>ございます。 回答内容をご確認の上、確認用チェックボックスを選択し、「登録を確定する、ボタンを押して下さい |
|                                                                                         |
| 登録を確定する                                                                                 |
| 中止する                                                                                    |

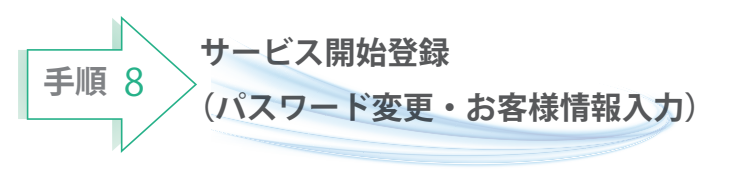

サービス開始登録(パスワード変更・ お客様情報入力)画面が表示されます。

# 現在、仮のパスワードとなっておりますので、

今後の取引でお客様が使用する新しい パスワードに変更します。

# <次の内容をご入力ください>

# ①現在のログインパスワード欄:

申込書にお客様がご記入いただいた

「仮ログインパスワード」を入力

# ②新しいログインパスワード欄:

お客様でお決めいただいた新しい

「ログインパスワード」を入力

# ③現在の確認用パスワード欄:

申込書にお客様がご記入いただいた 「仮確認用パスワード」を入力

# ④新しい確認用パスワード欄:

お客様でお決めいただいた新しい 「確認用パスワード」を入力

# ⑤メールアドレス設定欄:

当組合からの通知や取引メッセージを受け取るメールを入力

# ⑥DM 送信希望設定欄:

当組合から発信するダイレクトメールを ご希望するかしないかを選択

# ⑦連絡先電話番号設定欄:

お客様のご連絡先のお電話番号を入力

の各項目を入力します。入力完了後、 確認画面へ クリックし、手順9へ進みます。

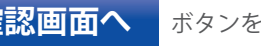

●サービス開始登録(パスワード変更) す。 ッ。 現在のパスワード、新しいパスワードをご入力のうえ、「変更 を確定する」ボタンを押して下さい。 ログインパスワードの変更 インターネットバンキングにログインする際に必要となるパス ワードです。 現在のログインパスワード [必須] 現在のログインパスワード (半角英数字6~12桁) ┃新しいログインパスワード [必須] 新しいログインパスワード 半角英数字6~12桁 [必須] 新しいログインパスワード (確認用) (半角英数字6~12桁) 確認のため2回入力して下さい 現在の確認用パスワード [必須] 現在の確認用パスワード (半角英数字6~12桁) ┃新しい確認用パスワード [必須] 新しい確認用パスワード (半角革数字6~12桁) [必須] 新しい確認用パスワード(確認用) 確認のため2回入力して下さい ■サービス開始登録(お客様情報入力) お客様情報をご入力のうえ、「確認画面へ」ポタンを押して下 さい。 お客様情報の入力 メールアドレス設定 [必須] メールアドレス (半角英数字記号) [必須] メールアドレス(確認用) (半角英数字記号) 確認のため2回入力して下さい DM送信希望設定 [必须] DM送信希望条件 ○ 希望する ○ 希望しない 連絡先電話番号設定 連絡先電話番号 (半角数字) 中止する

手順 8

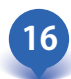

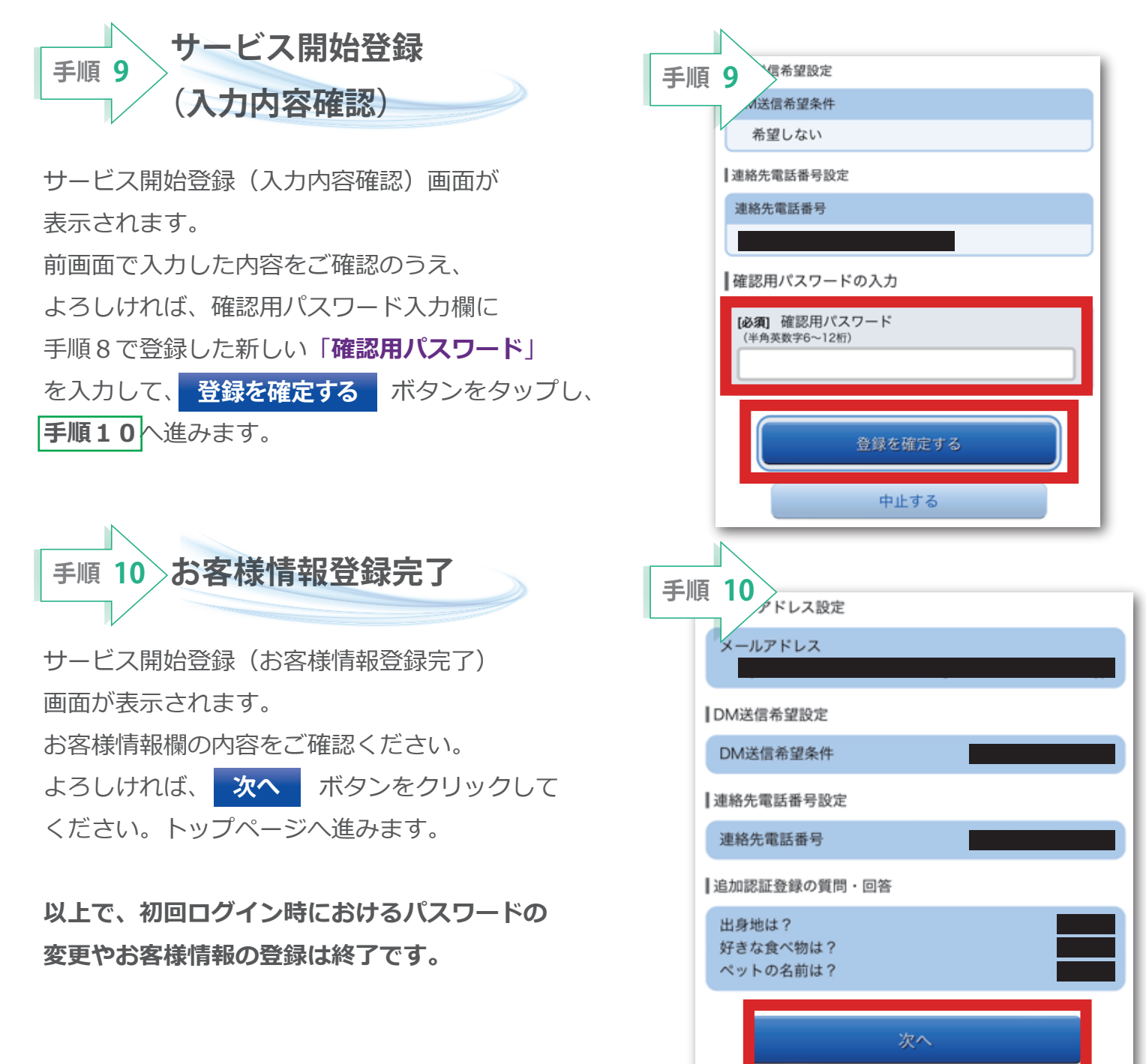

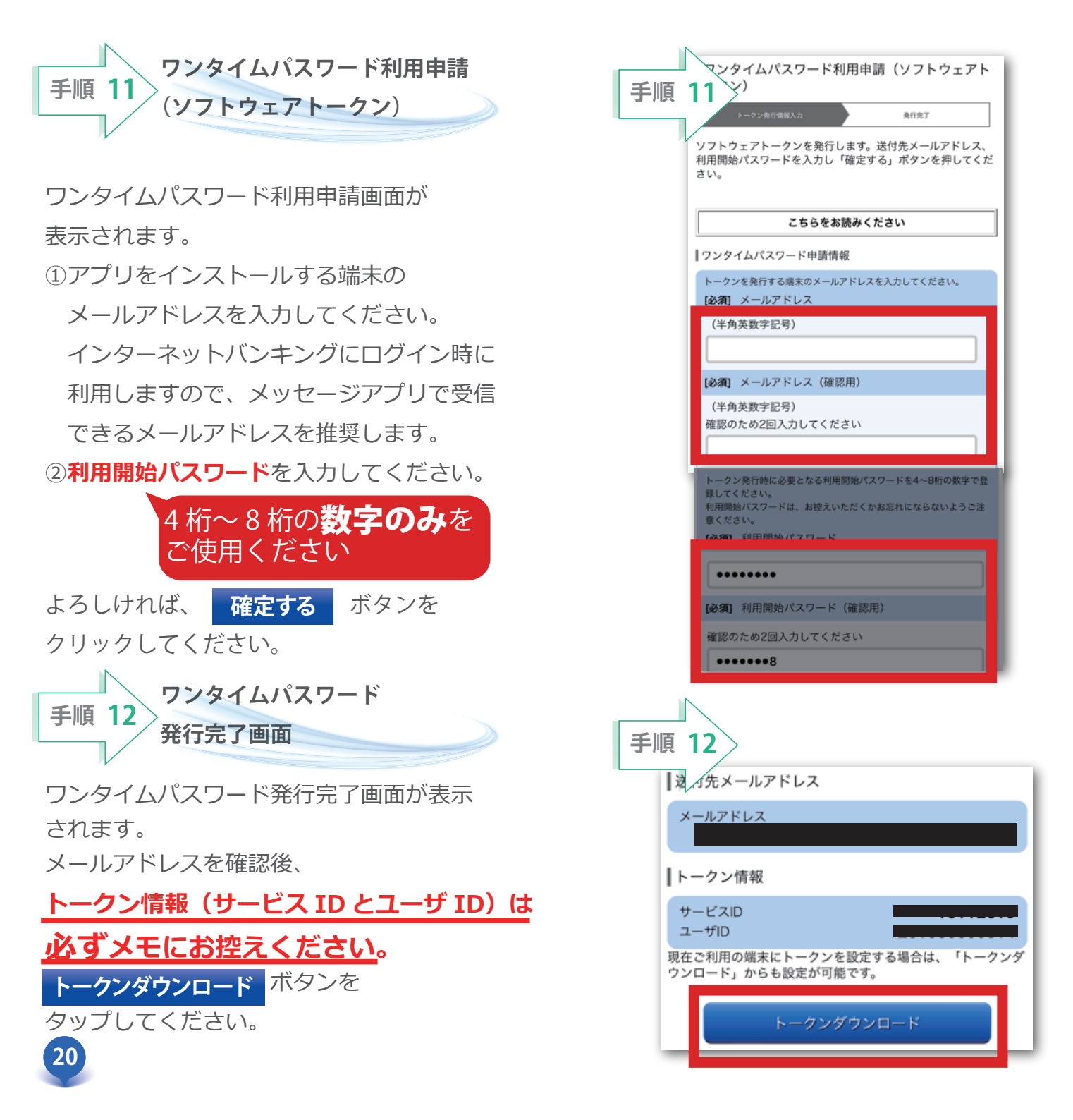

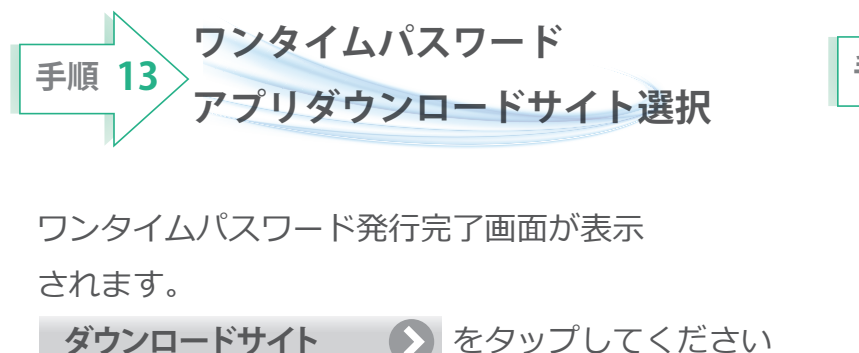

をタップしてください

| 戶順 13      |   |
|------------|---|
| ダウンロードサイト  | Ø |
| 動作確認環境     | 0 |
| アプリケーション概要 | 0 |

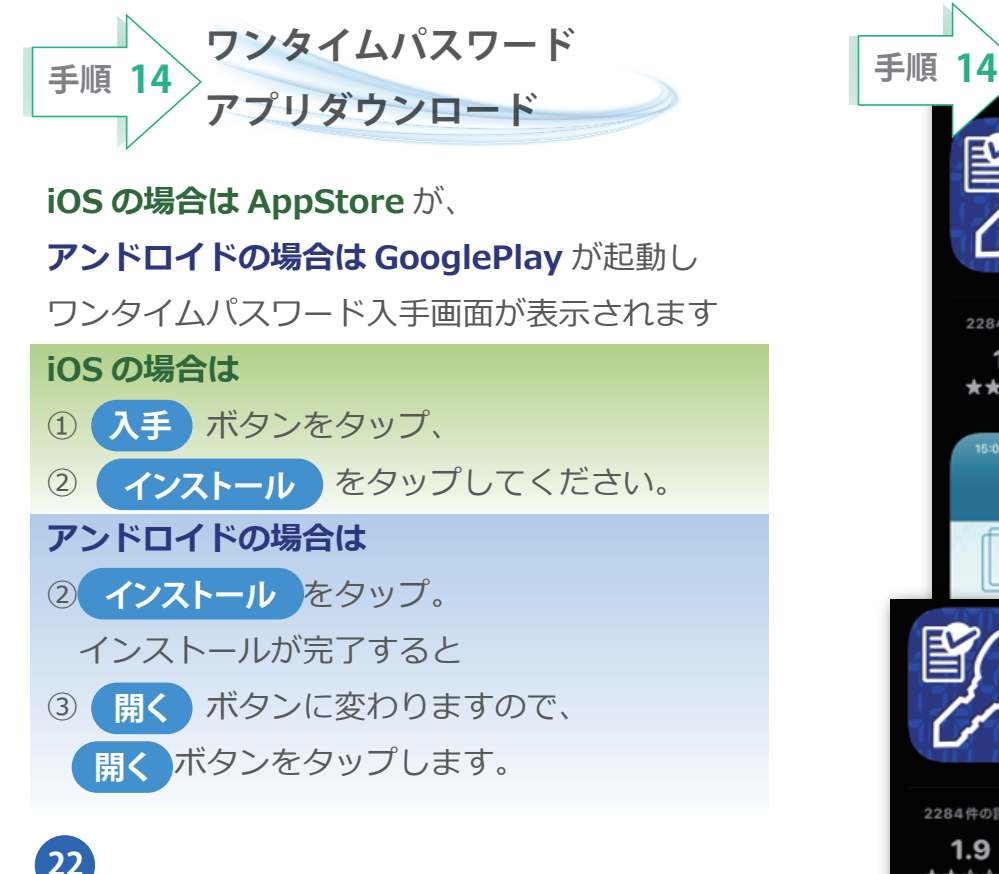

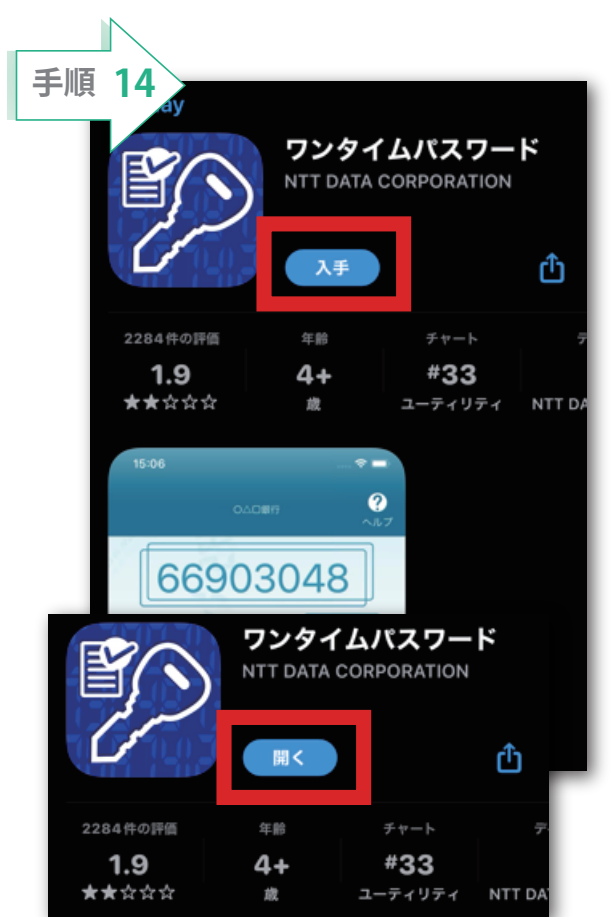

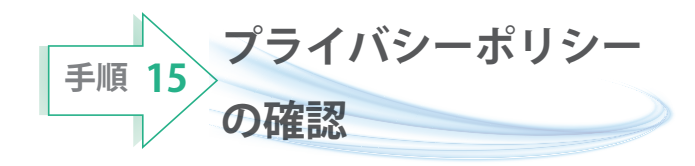

「" ワンタイム PW" は通知を送信します。 よろしいですか」と表示されたら、 許可 をタップしてください。

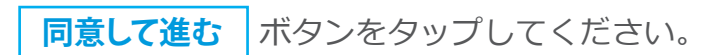

手順 15 0 プライバシーポリシーの確認 このアプリケーションをご利用いただくために は、利用者情報の取扱いに関するプライバシーポ リシーにご同意いただく必要があります。 以下のプライバシーポリシーをご確認・ご同意の うえ、ご利用ください。 プライバシーポリシーが改定された場合は、再度 ご同意いただく必要があります。 "ワンタイムPW"は通知を送信し ます。よろしいですか? 通知方法は、テキスト、サウンド、アイコ ンバッジが利用できる可能性があります。 通知方法は"設定"で設定できます。 許可しない 許可 このアプリケーションをご利用いただくために は、利用者情報の取扱いに関するプライバシーポ リシーにご同意いただく必要があります。 以下のプライバシーポリシーをご確認・ご同意の うえ、ご利用ください。 プライバシーポリシーが改定された場合は、再度 ご同意いただく必要があります。 プライバシーポリシーはこちら 同意して進む

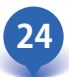

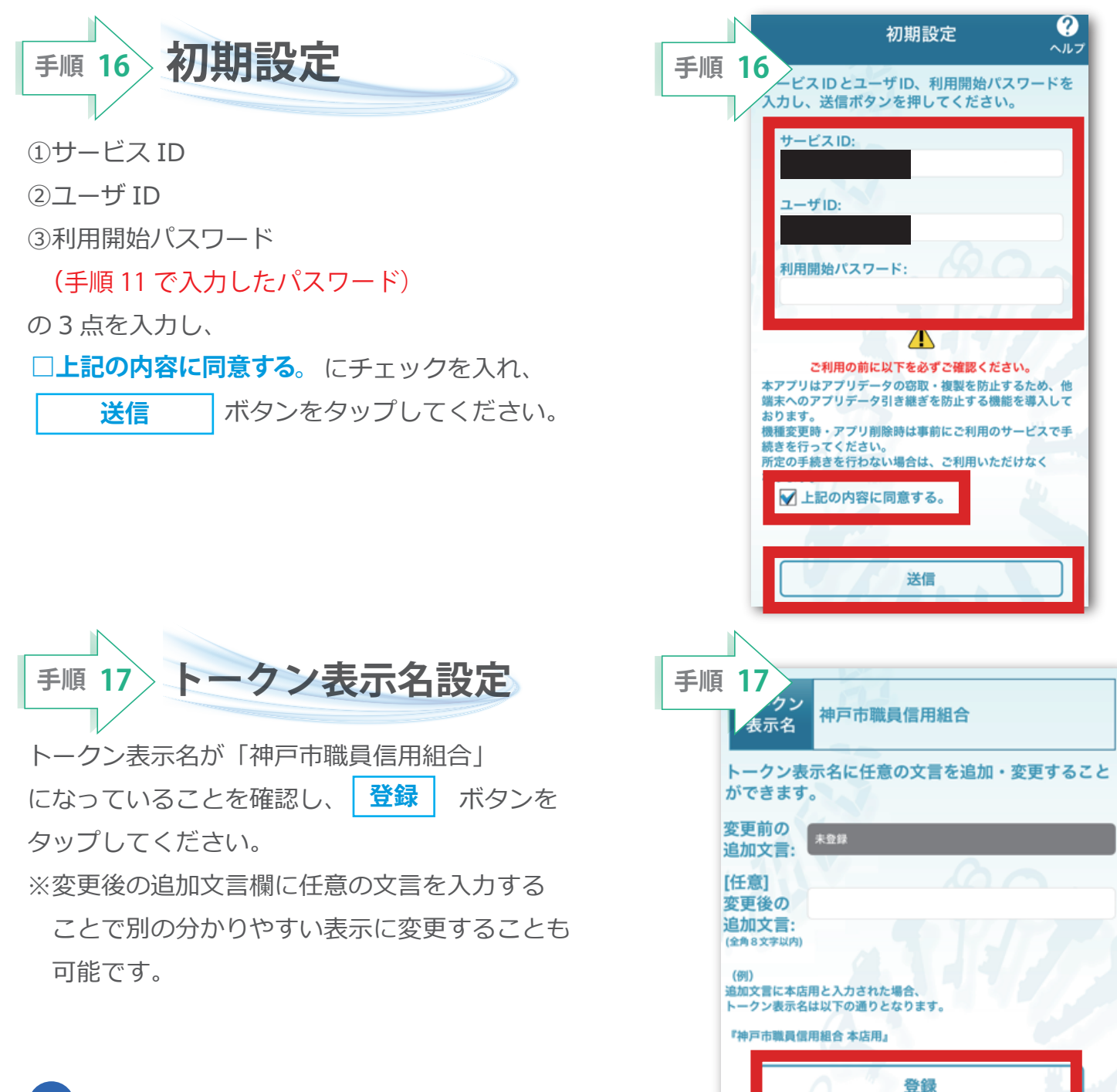

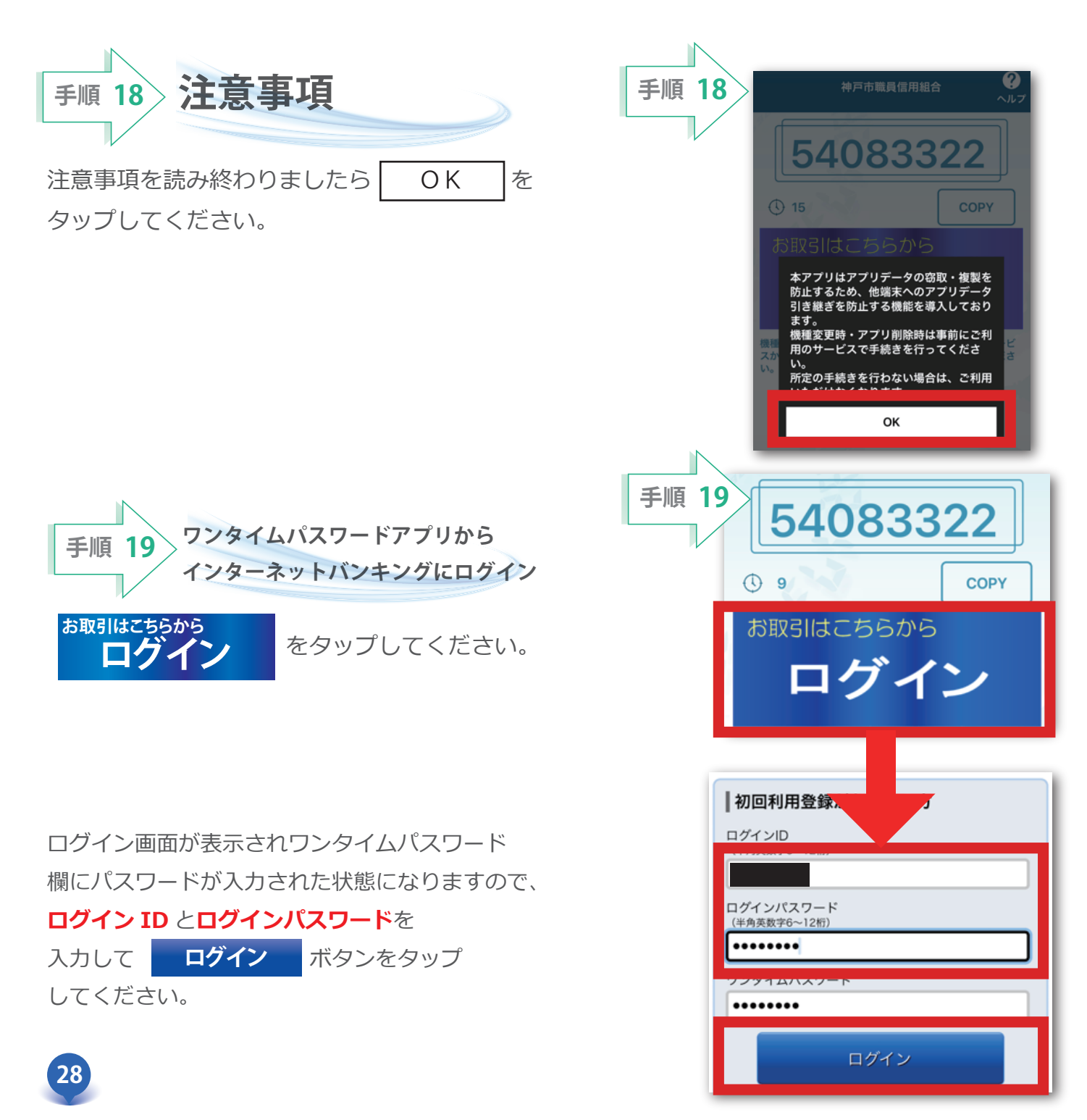

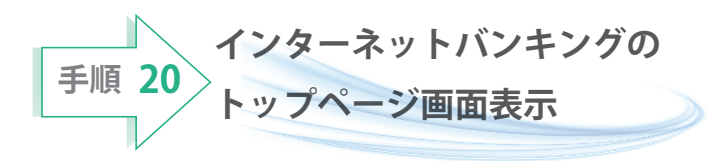

神戸市職員信用組合のインターネット バンキングトップページ画面が表示されます。 ご自身のお名前と登録メールアドレスが正しい ことを確認した上、サービスをご利用ください。

次回以降のインターネットバンキングへのログインは ワンタイム PW アプリからアクセスするとログイン ID とログインパスワードを入力するだけでログイン できます。

当組合のホームページからログイン画面へ アクセスするとログイン ID とログインパスワード を入力し、ワンタイムパスワードアプリから パスワードをコピーして貼り付けてログインする 必要があります。

| 手順 20 神戸市職員信用            | 組合 ログアウト            |  |
|--------------------------|---------------------|--|
|                          |                     |  |
| 様 いつもご利用ありがとうございます。      |                     |  |
| 登録メールアドレス                |                     |  |
| 前回ログイン日時 20              | 22年09月13日 16時18分51秒 |  |
| ▲各種お取引<br>各種お取引ボタンを押して下さ | u،                  |  |
| 残高照会                     | 入出金明細照会             |  |
| 振込・振替                    | ワンタイムパスワード申請        |  |
|                          |                     |  |